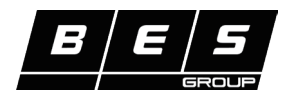

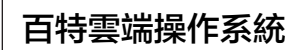

適用搭載 IoT 的百特 EOS7177 系列產品

## IoT 安裝與操作說明

## 1

APP 下載、安裝與登錄

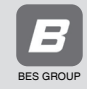

掃描以上 QR code 下載 (安卓與 IOS 通用)

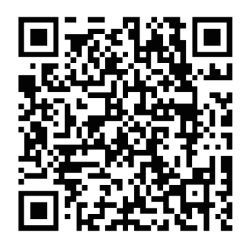

## 下載完成後,執行 APP 進入登錄畫面, 輸入信箱,獲取驗證碼完成登錄

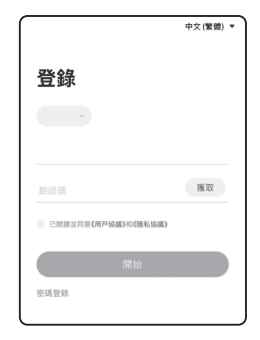

## 2 APP 與設備連線

將搭載 IoT 的設備依照該設備說明書安裝完畢後,依照下列敘述一次操作

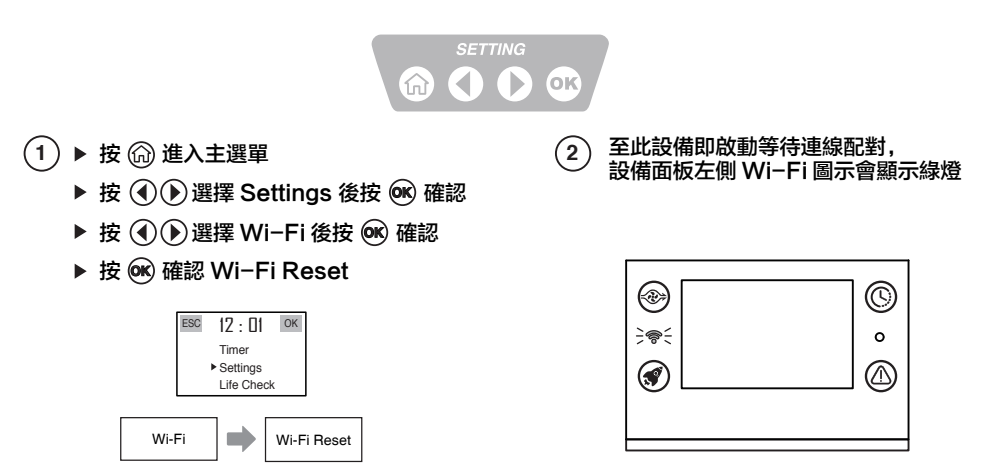

(注意:操作過程中請保持藍芽與 Wi-Fi 開啟)

(3)

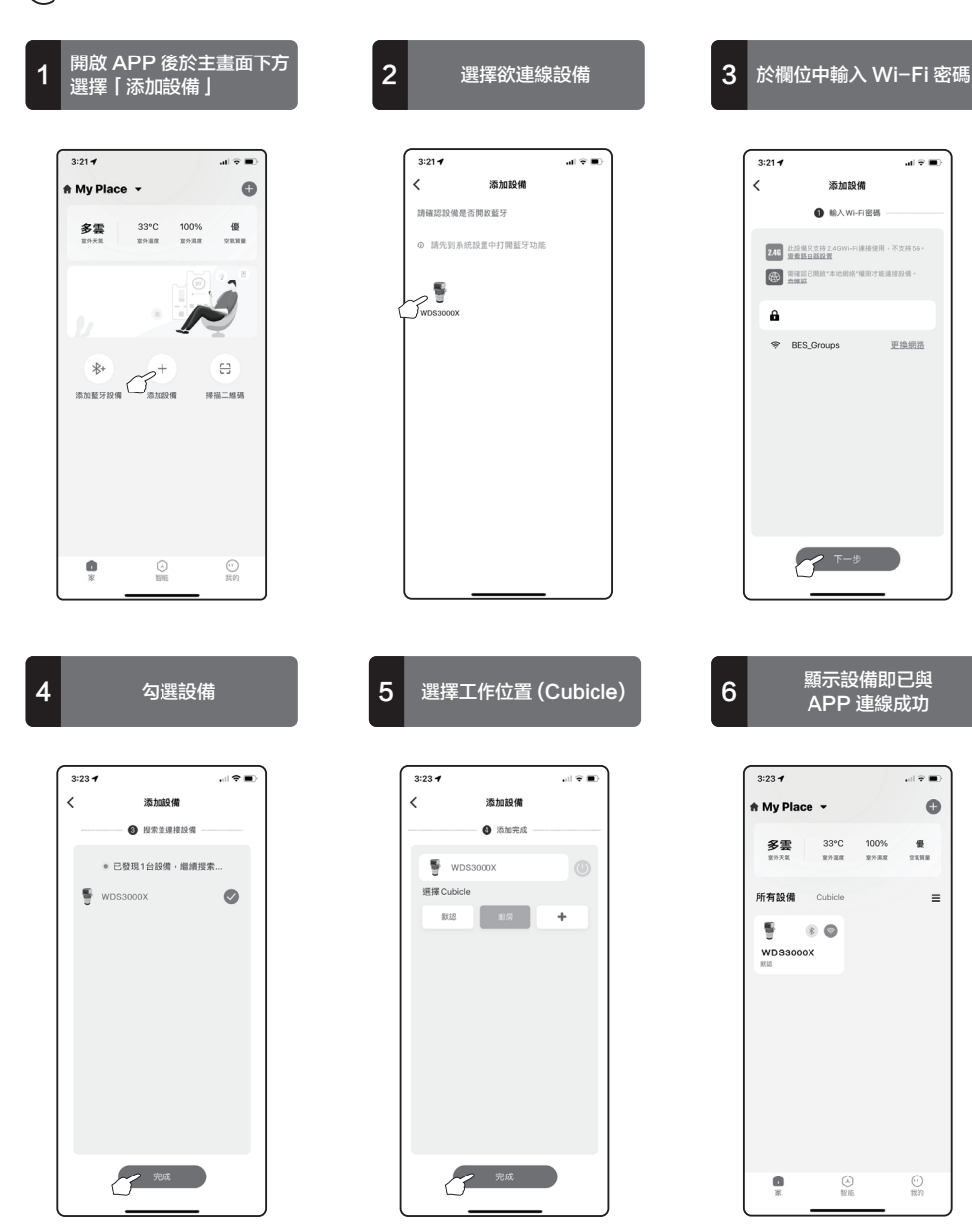

百特環保科技股份有限公司 www.besgroups.com

≡